## Postup registrace na Zákaznický portál www.softbit.cz

Na našich nových webových stránkách je od 1.listopadu 2016 přístupný i nový Zákaznický portál, který pro registrované uživatele nabízí možnost stažení nových aktualizovaných verzí našeho programu včetně příruček a manuálů informačního systému SQL Ekonom i mezd Mzdy SOFT PC.

Do nového zákaznického portálu **JE NUTNÉ SE ZAREGISTROVAT**, přístupy z původního portálu již nejsou dostupné.

Přihlásíte se na náš web www.softbit.cz a v levé horní části kliknete na Zákaznický portál.

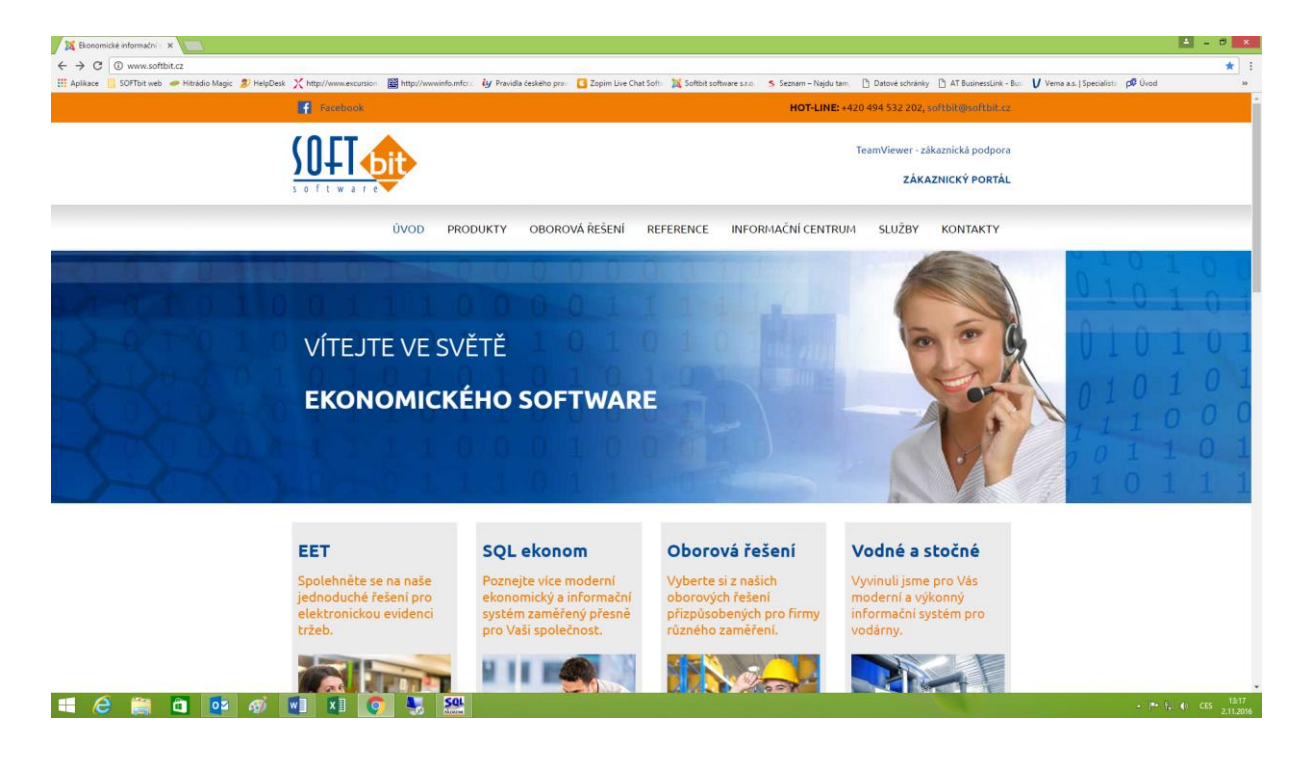

Zde je nutné přes formulář PŘIHLÁŠENÍ provést novou registraci do našeho portálu.

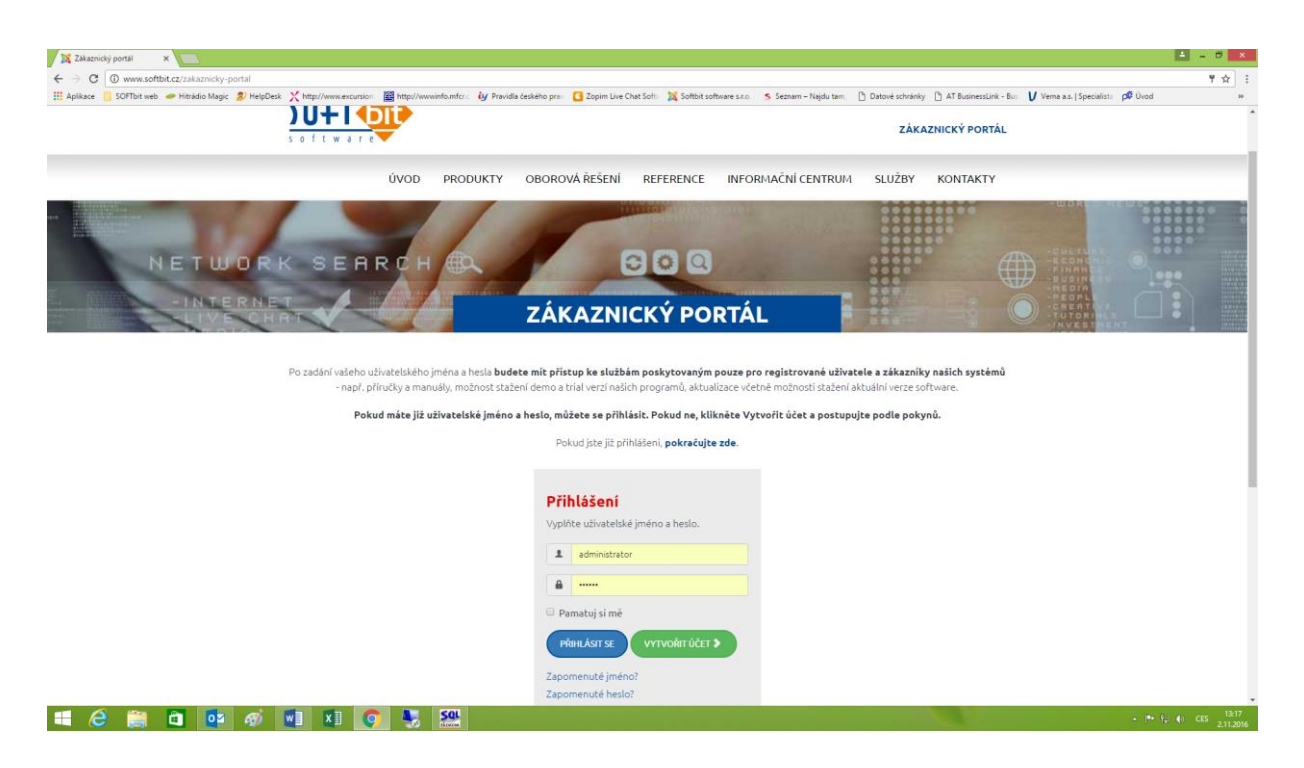

Stisknete zelené tlačítko Vytvořit účet a Vyplníte požadované údaje, minimálně ty, které jsou označené \* a stisknete Registrovat.

Na obrazovce se objeví hlášení

Váš účet byl vytvořen a na zadanou e-mailovou adresu byl odeslán ověřovací odkaz. Než se budete moci přihlásit, musíte účet ověřit kliknutím na ověřovací odkaz, který obdržíte ve zprávě, správce vám následně účet aktivuje.

U nás proběhne administrace a vy obdržíte e-mailem zprávu, že Vaše přihlášení proběhlo úspěšně. Můžete si samozřejmě zvolit své původní přihlašovací údaje.

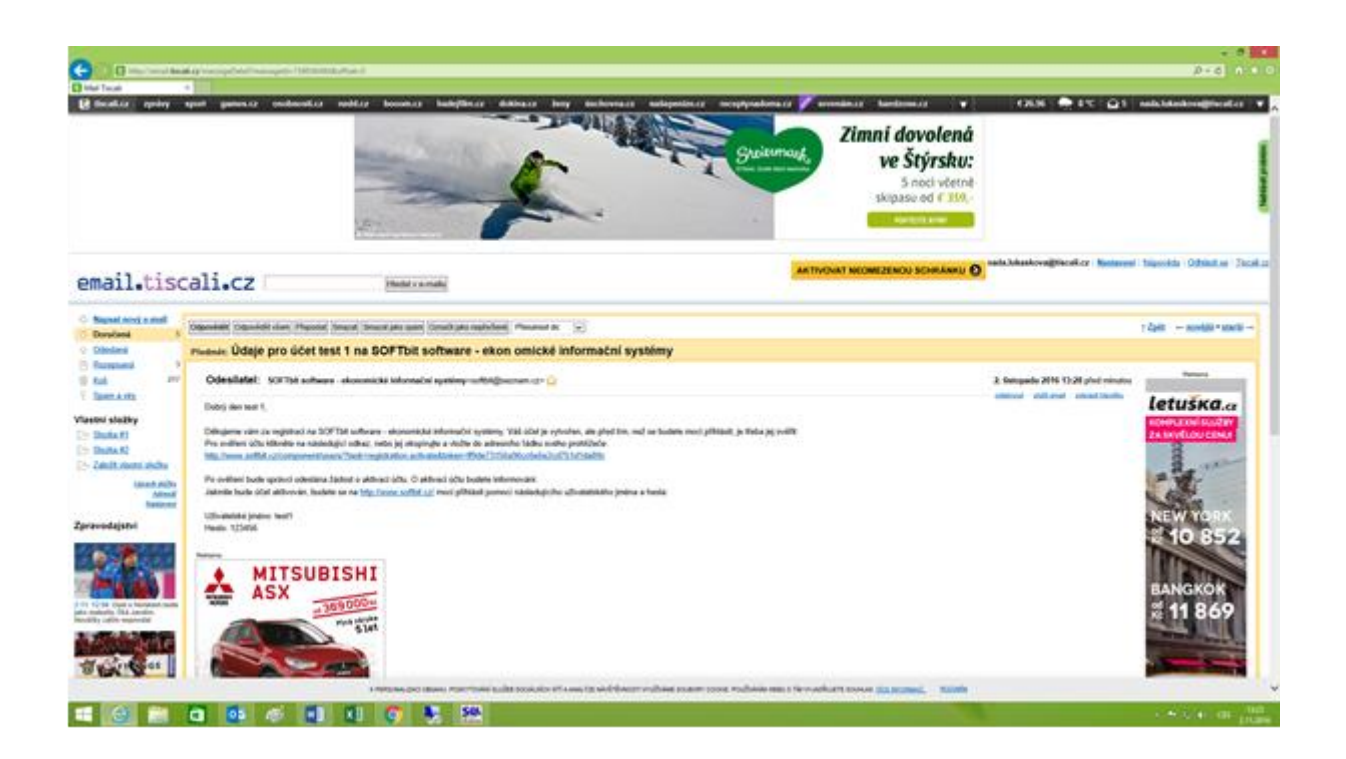

Ve zprávě, kterou naleznete na zadané e-mailové adrese budete mít napsán postup i Vaše přihlašovací údaje.

Po kliknutí na webový odkaz proběhne kontrola administrace na našem portále a Vy dostanete na zadanou e-mailovou adresu zprávu o úspěšné administraci.

| http://email.tisca                                                           |                                                                                                    |                                       |                                                |                                         |                                                    |                                                   | <br>0 - 0                                                       |
|------------------------------------------------------------------------------|----------------------------------------------------------------------------------------------------|---------------------------------------|------------------------------------------------|-----------------------------------------|----------------------------------------------------|---------------------------------------------------|-----------------------------------------------------------------|
| iscali<br>cali.cz zpróvy                                                     | × games.cz osobnosti.cz nedd.c                                                                                                    | z booom.cz hadejfilm.cz               | dokina.cz żeny úschovna.cz                     | našepenize.cz receptynadoma.            | cz 🖋 srovnám.cz bandzone.cz                        | ▼ €26.96 🛖 8°C 😭 5                                | nada.lukaskova@tiscali.cz                                       |
|                                                                              |                                                                                                    | CÍTIT I<br>NEŽ P                      | NAPLNĚNÍ MŮŽE<br>O OBĚDĚ.<br>inout lepší práce | TE I JINDY                              | jobsæ                                              |                                                   |                                                                 |
| il.tisc                                                                      | ali.cz                                                                                                    | Hledat v e-mailu                      |                                                |                                         | AKTIVOVAT NEOMEZENOU SCHRA                         | ÁNKU 🔊 nada.lukaskova@tiscali.cz   <u>Nastave</u> | ní   Nápověda   Odhlásit se   I                                 |
| <u>iat nový e-mail</u><br>Ičená 5                                            | Odpovědět Odpovědět všem Přeposlat Smazat                                                                                                    | Smazat jako spam Označit jako nepřečt | ané Přesunout do: 💌                            |                                         |                                                    |                                                   | † Zpět ← novější • starš                                        |
| ianá<br>Transformation (1997)                                                | Předmět: Účet test 1 na SOFTbit                                                                                                    | software - ekonomické                 | inf ormační systémy byl                        | aktivován                               |                                                    |                                                   |                                                                 |
| 217<br>i víny<br>ožky<br>#1<br>vlastní složku<br>Usravit složku<br>Nastavení | Odesiliatel: SOFTbit software - ekonomické informačni systémy-softbil@seznam.cc- û   Dobrý den test 1, Váš údet by sprůvcem schválen. Nyni se již můžete přilhást na <u>http://www.softbit.cz/</u> pomoci užhvatelského jména test 1 a hesia, které jste si zvolili při registrad.   netros MITSUBISHI<br>ASX   váš@6000000                                                                                                    |                                       |                                                |                                         |                                                    |                                                   | Ridana                                                          |
| jstvi<br>Litel a Norskem bude<br>Tikd darolim.<br>n nepovalal                | Prana as<br>Contraction of the second second se | usu<br>(61                            |                                                |                                         |                                                    |                                                   | Jednoduché<br>rozhodování<br>při změně<br>dodavatele<br>energií |
| FT                                                                           | Rychlá odpověď:                                                                                                    |                                       |                                                |                                         |                                                    | ^                                                 | Vyzkoušet                                                       |
|                                                                              |                                                                                                    | K PERSONALIZACI OBSAHU, POSKYTOVÁNÍ S | LUŽEB SOCIÁLNÍCH SÍTÍ A ANALÝZE NÁVŠTĚVNOST    | VVUŽNÁME SOUBORY COOKIE. POUŽÍNÁNÍM WEB | IS TÍM VYJADŘUJETE SOUHLAS, <u>VÍCE INFORMACÍ.</u> | rozuním                                           |                                                                 |
| 8                                                                            | 📋 🔯 🛷 🖬 X 🛙                                                                                                    | o 💺 🔐                                 |                                                |                                         |                                                    |                                                   | . ► 🗊 () CES                                                    |

Po tomto kroku již budete mít možnost si stahovat nové verze našeho informačního systému, příručky a manuály.

Nový web je dostupný od začátku měsíce listopadu 2016. Rychlé zprávy a upozornění naleznete též na Facebooku.

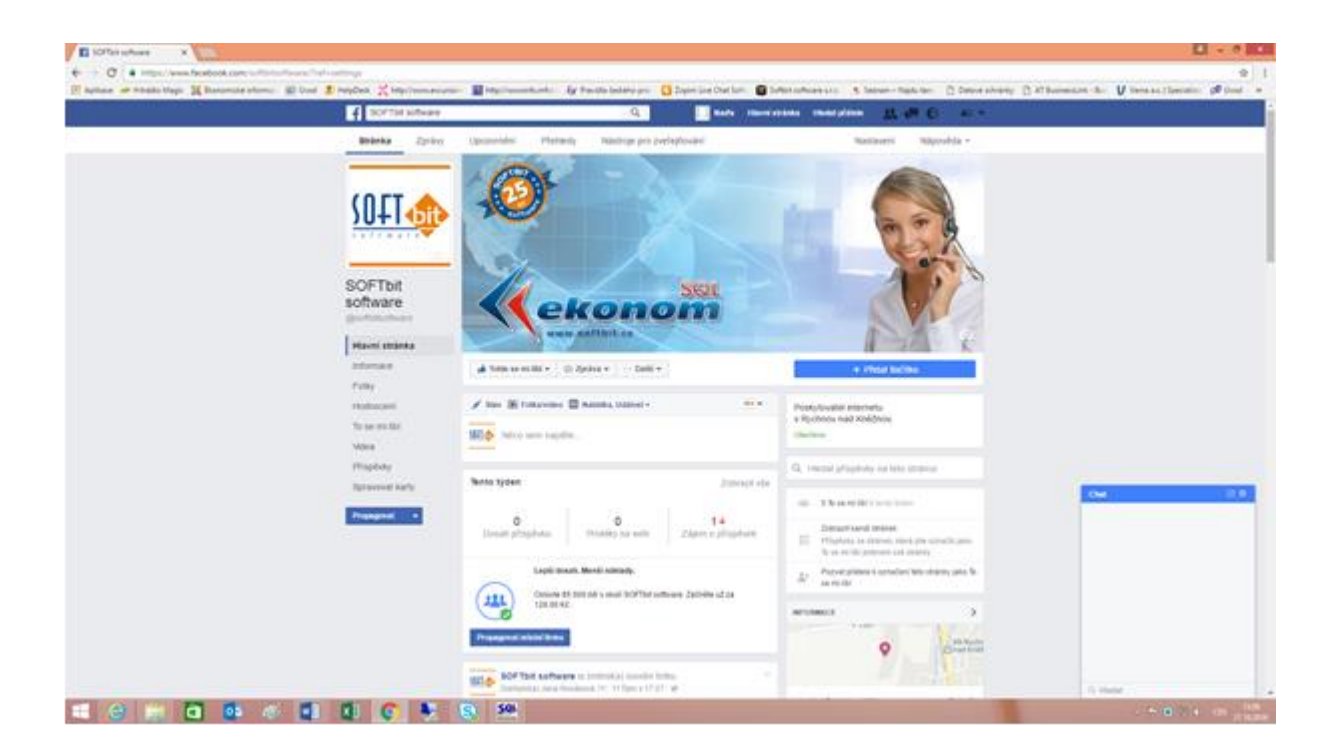